# Child in Need

August 2013

# <u>Content</u>

|                             | Page 2                                                                                                    |
|-----------------------------|----------------------------------------------------------------------------------------------------|
|                             | Page 2                                                                                                    |
|                             | Page 2                                                                                                    |
|                             | Page 3                                                                                                    |
|                             | Page 5                                                                                                    |
| Restarting the Child's Plan | Page 7                                                                                                    |
|                             | Page 8                                                                                                    |
| Write Pre Meeting Report    | Page 9                                                                                                    |
| Organise the Meeting        | Page 9                                                                                                    |
| Review Outcomes             | Page 10                                                                                                    |
| Restarting the Review       | Page 12                                                                                                    |
|                             | Restarting the Child's Plan<br>Write Pre Meeting Report<br>Organise the Meeting<br>Review Outcomes<br>Restarting the Review |

# Creating a CIN

Create a child on ICS.

#### New contact

Click on the link 'Create a new contact'.

| () Chil<br>Basic | Child: Richard CIN 4 years (Ref: 450) |              |                                           |                                   |                                                                                                    |  |  |
|------------------|---------------------------------------|--------------|-------------------------------------------|-----------------------------------|----------------------------------------------------------------------------------------------------|--|--|
| Personal         | Additional Id                         | entity Risks | Parental Factors   Re                     | lation <u>s</u> hips <u>I</u> nvo | volvements   CIN   CP   CLA   Adoption   Costs   <u>H</u> istory   <u>C</u> hronology   <u>F</u> orms   <u>D</u> ocuments   Case <u>N</u> otes |  |  |
| Child            | Personal Det                          | ails         | Address                                   |                                   | Main Carer(s)/Cares For                                                                                                    |  |  |
|                  | Case Number                           | 450          | Home Address                              | 1 Green Road                      | No Main Carer(s) or cared children defined                                                                                                    |  |  |
|                  | Title                                 | Master       | from 13-Aug-2009                          | Fleet                             | Important Information                                                                                                    |  |  |
|                  | Surname                               | CIN          |                                           | Hants                             |                                                                                                    |  |  |
|                  | Forename                              | Richard      | A. J. J. J. J. J. J. J. J. J. J. J. J. J. | GUDI STK                          | There are no specific alerts at this time.                                                                                                    |  |  |
|                  | Gender                                | Male         | Address History /                         | Update Addresses                  | Add Missing Child Record                                                                                                    |  |  |
|                  | Actual DOB                            | 13-Aug-2009  | Telephones                                |                                   | Contact & Referral                                                                                                    |  |  |
|                  | Age                                   | 4 years      | Add Contact Num                           | her                               | Create a new Contract                                                                                                    |  |  |
|                  | Type                                  | Child        | Show Pelevant Co                          | ntact Numbers                     | Cleate a new Contact                                                                                                    |  |  |
|                  | Aliases                               |              | · Show Relevant Co                        | indec Numbers                     |                                                                                                    |  |  |
|                  | Update Detail                         | s            | E-Mail                                    |                                   | -                                                                                                    |  |  |
|                  | View/Update                           | Aliases      | E-Mail                                    |                                   |                                                                                                    |  |  |
|                  | Printable View                        | N            |                                           |                                   |                                                                                                    |  |  |

Complete the contact record.

Select 'Progress to Referral' for suggested outcome.

| Save Changes Finalise R    | ecord Cancel Record Close               |                                                                                                    |                                                                                                    |
|----------------------------|-----------------------------------------|----------------------------------------------------------------------------------------------------|----------------------------------------------------------------------------------------------------|
| Information Contact Record | Consolidation Revisions                 |                                                                                                    |                                                                                                    |
| Contact Record M           | Contact Method                          | Letter •                                                                                                    |                                                                                                    |
| Contact Record *           | Reason for Contact                      | Request for service                                                                                                    |                                                                                                    |
| Attachments (0)            | Further Details                         | Child in Need                                                                                                    |                                                                                                    |
| Printable View             | Further Information                     |                                                                                                    |                                                                                                    |
|                            | Source Type                             | School •                                                                                                    |                                                                                                    |
|                            | Contact Outcome Code                    | Request for Service                                                                                                    |                                                                                                    |
|                            | Contact Reason Code                     | Request for Service                                                                                                    |                                                                                                    |
|                            | Further Action                          |                                                                                                    |                                                                                                    |
|                            | Suggested Outcomes                      | ☑ Progress to Referral                                                                                                    | No Further Action                                                                                  |
|                            |                                         | Eink to Existing Referrat     Non Agency Adoption Ensure there is an Allocated Case     Worker     Enquiry of CP     Provision of Information/Advice     Referral to Other Agency | Hissing Child     Private Fostering Agreement     OLA CP notification     ESE     Referral to eCAF |
|                            | Reasons for these Suggested<br>Outcomes | Child in need                                                                                                    |                                                                                                    |
|                            | Contact Decision Date                   | 21-Aug-2013                                                                                                    |                                                                                                    |

Finalise Record.

Select a user to authorise the contact record. User will Finalise and Authorise Record.

#### **Referral and Information Record**

Social Worker will pick up the task **'Contact – New Contact Record Received – Outcomes'** from their work tray and start the Referral.

| This Friday (1) |                        |                                                  |
|-----------------|------------------------|--------------------------------------------------|
| 23-Aug-2013     | CIN, Richard (4 years) | Contact - New Contact Record Received - Outcomes |

Complete the referral record. Select **'Initial Assessment'** for suggested outcome.

| Save Changes Finalise Record Can                                                                                                    | cel Record Close                                                                                                    |                                                                                                    |                                                                                                    |
|----------------------------------------------------------------------------------------------------|----------------------------------------------------------------------------------------------------|----------------------------------------------------------------------------------------------------|----------------------------------------------------------------------------------------------------|
| Information Referral and Information Record                                                                                                    | Feedback Consolidation Revisions                                                                                                    |                                                                                                    |                                                                                                    |
| Referral and Information Record **       >         • Main Carers       >         • Referral ***       >         • Child/Young Person's Ethnicity       >         • Parents       >         • Key Agencies       > | Further Action<br>This section is used to record any activ<br>If a decision on the referral/request for<br>Where appropriate the child/young po | ons taken during or on completion of this referral assessn<br>or services was not made within one working day, please<br>erson should be informed of the action taken following a            | nent. More than one box may be ticked.<br>explain why.<br>referral.                                                                                                    |
| Further Details     Relevant Information                                                                                                    | Referral Decision Date                                                                                                    | 21-Aug-2013                                                                                                    |                                                                                                    |
| Further Action     Signatures     Attachments (0)     Printable View                                                                                                    | Suggested Outcomes                                                                                                    | Provision of Information/Advice  Initial Assessment  Referral to Other Agency No Further Action Other Action (please specify) Non-Agency Adoption - Ensure there is an Allocated Case Worker | <ul> <li>Private Fostering Agreement</li> <li>CP Transfer In - Ensure there is an<br/>Allocated Case Worker</li> <li>OT Assessment</li> <li>CSE</li> <li>Referral to eCAF</li> </ul> |
|                                                                                                    | Reasons for these Suggested<br>Outcomes                                                                                                    | Child in Need                                                                                                    |                                                                                                    |

Finalise Record.

Select a user to authorise the contact referral. User will Finalise and Authorise Referral.

The child will now have an open referral.

# **Initial Assessment**

Social Worker will pick up the task **'Please do Initial Assessment'** from their worktray and start the Initial Assessment.

| Next Month (1) |                        |                                                             |  |
|----------------|------------------------|-------------------------------------------------------------|--|
| 04-Sep-2013    | CIN, Richard (4 years) | Initial Assessment - Please do Initial Assessment for Child |  |

Click the **'Start Blank'** button and complete the Initial Assessment. Remember to create a child's plan from the Initial Assessment. From the Initial Plan (Planning) tab click the **'Create Initial Plan'** button.

| Information Initial Assessment Feedback Consolidation Revisions                                                                                                    |                                |
|----------------------------------------------------------------------------------------------------|--------------------------------|
| Information       Initial Assessment       Feedback       Consolidation       Revisions         Initial Assessment       ***       •       •       •       •       •       •       •       •       •       •       •       •       •       •       •       •       •       •       •       •       •       •       •       •       •       •       •       •       •       •       •       •       •       •       •       •       •       •       •       •       •       •       •       •       •       •       •       •       •       •       •       •       •       •       •       •       •       •       •       •       •       •       •       •       •       •       •       •       •       •       •       •       •       •       •       •       •       •       •       •       •       •       •       •       •       •       •       •       •       •       •       •       •       •       •       •       •       •       •       •       •       •       •       •       •       •       •< | ng on the <b>'create plan'</b> |

From here you will be able to create the Initial Plan, covering:

- Childs Development Needs
- Parental Capacity
- Family and Environmental Factors

| Information Initial Assessment Feedback Consolidation Revisions |                                        |             |                    |  |  |  |
|-----------------------------------------------------------------|----------------------------------------|-------------|--------------------|--|--|--|
| Initial Assessment M*                                           |                                        |             |                    |  |  |  |
| Reason/Information <sup>M</sup>                                 | Family and Environmen                  | tal Factors |                    |  |  |  |
| Child/Young Persons Developmen                                  | Needs & Strengths                      | Outcomes    | Service Provisions |  |  |  |
| Attributes of Parents/Carers C                                  | Family home needs to be kept clean and |             | SW to monitor      |  |  |  |
| Family and Environmental Factors                                | tidy.                                  |             |                    |  |  |  |
| Factors Identified at the end *                                 |                                        |             |                    |  |  |  |
| Analysis                                                        |                                        |             |                    |  |  |  |
| Decisions                                                       |                                        |             |                    |  |  |  |
| Further Action                                                  |                                        |             |                    |  |  |  |
| Signatures                                                      |                                        |             |                    |  |  |  |
| 🛚 Initial Plan 🛛 🔊                                              |                                        |             |                    |  |  |  |
| Planning                                                        |                                        |             |                    |  |  |  |
| Childs Developmental Needs                                      |                                        |             |                    |  |  |  |
| Parental Capacity                                               |                                        |             |                    |  |  |  |
| Family and Environmental Factors                                |                                        |             |                    |  |  |  |
| Attachments (0)                                                 |                                        |             |                    |  |  |  |

Select 'Provide Short Term Services' for suggested outcome.

Complete the rest of the Initial Assessment. Select **'Provide Short Term Services'** for suggested outcome.

Finalise Assessment.

The Assessment will be sent to your manager for approval.

| Next Mont   | <b>h</b> (4) |                        |                                  |                     |
|-------------|--------------|------------------------|----------------------------------|---------------------|
| 04-Sep-2013 |              | CIN, Richard (4 years) | Initial Assessment - Authorise   |                     |
| 06-Sep-2013 | CIN          | CIN, Julie (1 week)    | Child's Plan - Write Review Meet | ing Worker's Report |
| 11-Son-2013 | CIM .        | (TN Julia (1 wook)     | Child's Dlan - Complete Deview ( | Nutcomes Form       |

Manager will Finalise and Authorise Initial Assessment.

The child will now have an Initial Plan.

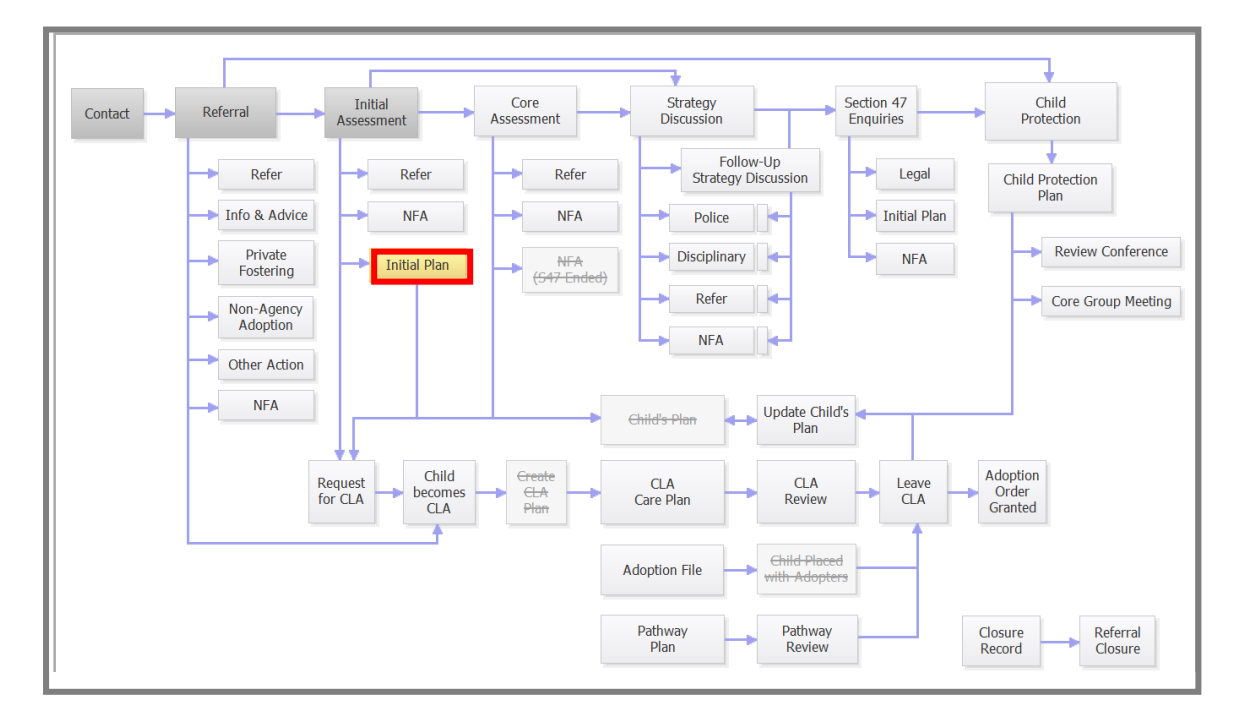

Following the completed Initial Assessment and Plan, Social Worker has 7 days to call a CIN meeting if it has been identified from the assessment that the child is in fact in Need of co-ordinated services.

The meeting is held and the Social Worker in co-operation with the family and other professionals creates a CIN Plan.

# The Social Worker then creates this on ICS as follows:

#### **Childs Plans**

From the child's active Initial Plan (Decisions tab) you can **'Update the Child in Needs Plan'**. Click the start button next to **'Update the Child in Needs Plan'**.

|                           | Active Initial Plan 🖲 🗈 🗈 🗃 🌌                                     |                                   |
|---------------------------|-------------------------------------------------------------------|-----------------------------------|
| -> Plan Review            | Initial Plan Decisions Task Details No Oth                        | ner Children                      |
|                           | Outcomes:                                                         | Date of Initiation or Completion: |
| Current<br>Initial Update | Review Initial Plan     Start (Assigned to Yourself)              | Today's Date                      |
| Plan                      | Update Initial Plan Start (Assigned to Yourself)                  | Other     Date:     (reset)       |
|                           | Child In Need<br>Update Child's Plan Start (Assigned to Yourself) | Reason for Decision: (reset)      |
|                           | Finalise Initial Plan Start (Assigned to Yourself)                |                                   |
|                           |                                                                   |                                   |
| Child's<br>Plan           |                                                                   | -                                 |
| Close Initial             |                                                                   |                                   |
| Plan                      |                                                                   |                                   |
| No Eurther                |                                                                   |                                   |
| Action                    |                                                                   |                                   |

Enter the date of Initiation or completion and reason for decision. Click the **'Confirm'** button.

|                            | Active Initial Plan  🗈 🗈 🗟 😹                                                                                                    |
|----------------------------|----------------------------------------------------------------------------------------------------|
| Plan Review                | Initial Plan         Decisions         Task Details         No Other Children                                                    |
|                            | Confirm Cancel                                                                                                    |
| Current<br>Initial<br>Plan | Child In Need Update Child's Plan - You must confirm the following Date & Reason are correct before continuing with this action. |
|                            | Richard CIN Child In Need Update Child's Plan (Assigned to Yourself)                                                             |
|                            | Date of Initiation or Completion:                                                                                                |
|                            | Today's Date                                                                                                    |
| Child's                    | Other Date: 21-Aug-2013 (reset)                                                                                                  |
| Plan                       | Reason for Decision: (reset)                                                                                                    |
| Close Initial              | Child in Need                                                                                                    |
| Plan                       |                                                                                                    |
| No Further                 |                                                                                                    |
| Action                     |                                                                                                    |
|                            |                                                                                                    |

This will then generate CIN. CIN

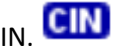

| NO DUE Dale | um Traint, Revecta (10 years)     | CLA - CUITEIL EPISOUE OF CALE       |  |
|-------------|-----------------------------------|-------------------------------------|--|
| No Due Date | Train1, SallySB (6 years)         | Initial Plan - Active Initial Plan  |  |
| No Due Date | <b>CIN</b> CIN, Richard (4 years) | Child In Need - Update Child's Plan |  |

Update Part One and Part Two of the Childs Plan.

|                                   | Child In Need - Update Child's Plan 👻 👔 🖻 😰 🧷                                                                                                    |
|-----------------------------------|----------------------------------------------------------------------------------------------------|
| Plan Review                       | Child In Need - Update Child's Plan Task Details No Other Children                                                                                                    |
|                                   | What to do: This Child's Plan is a draft revision that requires you to complete and finalise its part one and part two forms, before optionally requesting authorisation and then lastly finalising this plan revision.                                         |
| Current<br>Child's Update / Start | Send for Authorisation                                                                                                    |
| Plan Clind's Plan                 | Plan Details Plan Summary S17 Placements                                                                                                    |
|                                   | Plan Details                                                                                                    |
| Place into<br>Accommodation       | Plan Revision         Child's Plan v2.0         Created By         Train 1           Key Worker         Train 1         Creation Date         21-Aug-2013 13:59           Effective From<br>Effective To         21-Aug-2013 13:59         Status         Draft |
| Finalise<br>Child's Plan          | Forms: Child's Plan v2.0                                                                                                    |
|                                   | Update Part One Form Update Part Two Form                                                                                                    |
| No Further                        | Actions                                                                                                    |
| Action                            | ▶ Print View                                                                                                    |
|                                   | Print View Landscape                                                                                                    |
|                                   | Back to: Active Initial Plan                                                                                                    |

Finalise Record for both parts. Send for authorisation.

The Manager will now have a task in their worktray to authorise the Plan.

| No Due Date | CIN | CIN, Julie (1 week)    | Child In Need - Active Child's Plan                  |  |
|-------------|-----|------------------------|------------------------------------------------------|--|
| No Due Date | CIN | CIN, Richard (4 years) | Child In Need - Update Child's Plan - Authorise Plan |  |

Once authorised the Social Worker will receive notification that the plan has been successfully authorised.

| NO DUE DUIE |                            | 200000000000000000000000000000000000000                       |
|-------------|----------------------------|---------------------------------------------------------------|
| No Due Date | CIN CIN, Richard (4 years) | Child In Need - Update Child's Plan - Successfully Authorised |
| -           |                            |                                                               |

d aliah (Einaliae Dh D: -1-Desite and house 

| Finalise           | Plan Revision                    |      |                     |               |                   |
|--------------------|----------------------------------|------|---------------------|---------------|-------------------|
| Plan <u>D</u> etai | ls Plan <u>S</u> ummary          | /    | S17 Placements      |               |                   |
| Plan Det           | ails                             |      |                     |               |                   |
|                    | Plan Revision                    | Ch   | ild's Plan v2.0     | Created By    | Train 1           |
|                    | Key Worker                       | Tr   | ain 1               | Creation Date | 21-Aug-2013 13:59 |
|                    | Effective From                   | 21   | -Aug-2013 13:59     | Status        | Draft             |
| _                  | Effective To                     |      |                     |               |                   |
| Authorisa          | ation                            |      |                     |               |                   |
|                    | Plan Authoriser                  |      | Trainer 1           |               |                   |
|                    | Authorisation State              |      | Authorisation Grant | ed            |                   |
|                    | Authorisation Date               |      | 21-Aug-2013 14:09   | )             |                   |
|                    |                                  |      |                     |               |                   |
| Forms: C           | hild's Plan v2.0                 |      |                     |               |                   |
|                    | ▶ View Part One                  | Forn | n (finalised)       |               |                   |
|                    | ▶ View Part Two Form (finalised) |      |                     |               |                   |
| Actions            |                                  |      |                     |               |                   |
|                    | Print View                       |      |                     |               |                   |
|                    | Print View Land                  | lsca | pe                  |               | 000               |

The **'Update/Start Child's Plan'** will be greyed out on the case pathway.

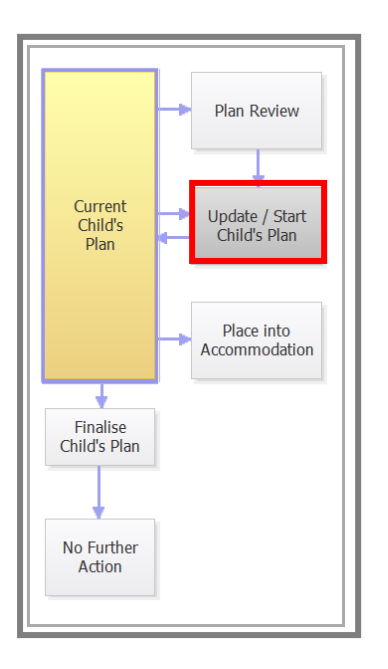

The next step will be to review the Progress of the Plan. Currently Local Policy identifies that the plan needs to be reviewed every four weeks. Thus after the first CIN meeting held a date will have been agreed for the following CIN meeting. <u>CIN Reviews</u>

From the Active Childs Plan, click on the 'Decisions tab'.

Click 'Start' against 'Child in Need Review'.

| Child In Need - Active Child's Plan   🕜 🔊 🗟 🥔 🥒 🌌 |                                    |                                  |          |  |  |
|---------------------------------------------------|------------------------------------|----------------------------------|----------|--|--|
| Child's Plan s17 Placements                       | Decisions Task Details             | No Other Children                |          |  |  |
| Outcomes:                                         |                                    | Date of Initiation or Completion | on:      |  |  |
| Child In Need<br>Review                           | Start (Assigned to Yourself)       | Today's Date                     |          |  |  |
| Child In Need<br>Update Child's Plan              | Restart (Assigned to Yourself)     | Other<br>Date:                   | (reset)  |  |  |
| Place into Accommodation                          | Start (Assigned to Yourself)       | Reason for Decision: (reset)     |          |  |  |
| Child In Need<br>Leaving CIN (Finalise Child's I  | Plan) Start (Assigned to Yourself) | _                                | <b>^</b> |  |  |
| Referral to eCAF                                  | Start (Assigned to Yourself)       |                                  |          |  |  |
|                                                   |                                    |                                  | ~        |  |  |
|                                                   |                                    |                                  |          |  |  |

Enter the date of Initiation or completion and reason for decision. Click the **'Confirm'** button.

|                                   | Child In Need - Active Child's Plan  🕥 🕨 🔯 🖉 🧷 🧟                                                                    |
|-----------------------------------|----------------------------------------------------------------------------------------------------|
| > Plan Review                     | Child's Plan         s17 Placements         Decisions         Task Details         No Other Children                |
|                                   | Confirm Cancel                                                                                                    |
| Current<br>Child's Update / Start | Child In Need Review - You must confirm the following Date & Reason are correct before continuing with this action. |
| Plan Child's Plan                 | Richard CIN Child In Need (Assigned to Yourself)                                                                    |
|                                   | Date of Initiation or Completion:                                                                                   |
| Place into                        | Today's Date                                                                                                    |
|                                   | Other     Date:     (reset)                                                                                         |
| Finalise<br>Child's Plan          | Reason for Decision: (reset)                                                                                        |
|                                   | Child in Need                                                                                                    |
|                                   |                                                                                                    |
| No Further<br>Action              |                                                                                                    |

Once selected a task will go in the Social Workers tray to 'Write Review Meeting Worker's Report'.

| Today (1)         |                                   |                                                     |
|-------------------|-----------------------------------|-----------------------------------------------------|
| 21-Aug-2013 14:29 | <b>CIN</b> CIN, Richard (4 years) | Child's Plan - Write Review Meeting Worker's Report |

#### Write Pre Meeting Report

Click the link **'Write pre meeting report'.** This will be a brief report of progress made within the review period

|                          | Child In Need - Re                           | view 🖭 🗈 👔                      | a la 🥔 🖉 🥵 🕗                                                    |  |
|--------------------------|----------------------------------------------|---------------------------------|-----------------------------------------------------------------|--|
| Plan Review              | Child In Need - Review                       | w Task Details                  | No Other Children                                               |  |
|                          | Child's Plan - Review (unscheduled)          |                                 |                                                                 |  |
|                          | Pre-Meeting Rep                              | ort                             |                                                                 |  |
| Child's Update / Start   | The Pre-Meeting Repor                        | ts have not been written        |                                                                 |  |
| Plan Child's Plan        | They have been accign                        | ed to Train 1                   |                                                                 |  |
|                          | <ul> <li>Write Pre-Meeting Report</li> </ul> | port                            |                                                                 |  |
|                          | • Re-Assign Report                           |                                 |                                                                 |  |
| Accommodation            | <ul> <li>Meeting</li> </ul>                  |                                 |                                                                 |  |
|                          | Meeting Details                              |                                 | The prerequisite report has not been done (completion disabled) |  |
|                          | Meeting Arranger                             | Train 1<br>Child's Dan - Poviow | The Date and Time for the meeting are not set                   |  |
| Finalise<br>Child's Plan | Planned Meeting Date                         | Child's Flah Review             | * There are no Attendees for this meeting                       |  |
| Child's Flan             | Length in Minutes                            | 0                               | Outcomes Form                                                   |  |
|                          | Location                                     |                                 | The Outcomes form have not been written                         |  |
|                          | Meeting ID  Undate Meeting Detai             | ls and Scheduling               | They have been assigned to Train 1                              |  |
| No Further               | · opdate riceding beta                       | is and scheduling               | Re-Assign Outcomes Form                                         |  |
| Action                   |                                              |                                 | Actions                                                         |  |
|                          |                                              |                                 | Complete Meeting                                                |  |
|                          |                                              |                                 | Cancel Meeting                                                  |  |
|                          | ⊙ Meeting Attendees                          |                                 |                                                                 |  |
|                          | No attendees have been defined               |                                 |                                                                 |  |
|                          | Add Attendee                                 |                                 |                                                                 |  |
|                          | Excluded Attendees                           |                                 |                                                                 |  |
|                          | No attendees have been excluded              |                                 |                                                                 |  |
|                          | <ul> <li>Add Excluded Attended</li> </ul>    | 2e                              |                                                                 |  |

Click the link to open the report.

| Π | Child's Plan - Review (unscheduled)                                                                                                    |
|---|----------------------------------------------------------------------------------------------------|
|   | Pre-Meeting Report                                                                                                    |
|   | ▶ 21-Aug-2013, Childs/Young Persons In Need Review Worker's Report by Train 1 - Rochdale Childrens Social Care Team (Copy Forward) [ Print ] |
|   | ▶ Re-Assign Report                                                                                                    |

Copy forward selected answers from previous assessments.

Enter date Child in Need Pre Meeting report completed.

Complete the pre meeting report.

Once completed 'Finalise Review'.

The Pre-Meeting report goes to the Manager for approval.

# **Organise the Meeting**

Pick up the task to 'Organise Review Meeting' from the Social Workers work tray.

| This Friday (1)   |                                   |                                         |
|-------------------|-----------------------------------|-----------------------------------------|
| 23-Aug-2013 14:29 | <b>CIN</b> CIN, Richard (4 years) | Child In Need - Organise Review Meeting |

Click the link 'Update Meeting Details and Scheduling'.

| Child's Plan - Review (unscheduled)                                                                                                   |                                               |                                                 |   |  |  |
|----------------------------------------------------------------------------------------------------|-----------------------------------------------|-------------------------------------------------|---|--|--|
| ○ Pre-Meeting Report                                                                                                    |                                               |                                                 |   |  |  |
| 21-Aug-2013, Childs/Young Persons In Need Review Worker's Report by Train 1 - Rochdale Childrens Social Care Team (Completed) [Print] |                                               |                                                 |   |  |  |
| Meeting                                                                                                    |                                               |                                                 |   |  |  |
| Meeting Details                                                                                                    |                                               | 🔆 The Date and Time for the meeting are not set |   |  |  |
| Meeting Arranger                                                                                                    | Train 1                                       | 🔆 There are no Attendees for this meeting       |   |  |  |
| Type of Meeting                                                                                                    | Child's Plan - Review                         | Outcomes Form                                   |   |  |  |
| Planned Meeting Date                                                                                                    | 0                                             | The Outcomes form have not been written         | - |  |  |
| Location                                                                                                    | 0                                             | They have been assigned to Train 1              |   |  |  |
| Meeting ID                                                                                                    |                                               | Re-Assian Outcomes Form                         |   |  |  |
| Update Meeting Detail                                                                                                    | Update Meeting Details and Scheduling Actions |                                                 |   |  |  |
|                                                                                                    |                                               | Complete Meeting                                |   |  |  |
|                                                                                                    |                                               | Cancel Meeting                                  |   |  |  |
| ⊙ Meeting Attendees                                                                                                    |                                               |                                                 |   |  |  |
| No attendees have been defined                                                                                                    |                                               |                                                 |   |  |  |
| Add Attendee                                                                                                    |                                               |                                                 |   |  |  |
| Excluded Attendees                                                                                                    |                                               |                                                 |   |  |  |
| No attendees have been excluded                                                                                                    |                                               |                                                 |   |  |  |
| Add Excluded Attendee                                                                                                    |                                               |                                                 |   |  |  |

Enter planned meeting date, length and location of meeting.

Click 'Update'.

| Update Cancel - Update: Child's Plan - Review (unscheduled)                                                         |                       |                   |  |  |  |
|----------------------------------------------------------------------------------------------------|-----------------------|-------------------|--|--|--|
| Update Child's Plan - Review (unscheduled)                                                                          |                       |                   |  |  |  |
| 🔆 If the details of the meeting are changed, you must inform all invited attendees by sending further communication |                       |                   |  |  |  |
| Meeting Details                                                                                                    |                       |                   |  |  |  |
| Type of Meeting                                                                                                    | Child's Plan - Review |                   |  |  |  |
| Planned Meeting Date                                                                                                | 21-Aug-2013           | Set From Calendar |  |  |  |
| Length in Minutes                                                                                                   | 20                    |                   |  |  |  |
| Location                                                                                                    | Crossfield Mill       | A                 |  |  |  |
|                                                                                                    |                       | <b>— —</b>        |  |  |  |
| Comments                                                                                                    |                       |                   |  |  |  |
|                                                                                                    |                       |                   |  |  |  |
|                                                                                                    |                       |                   |  |  |  |

You now have the option to email the meeting to another user and add attendees.

#### **Review Outcomes**

Pick up the task to 'Complete Review Outcomes' from the Social Workers work tray.

| 21-Aug-2013 | <b>CIN</b> CIN, Richard (4 years) | Child's Plan - Complete Review Outcomes Form |  |
|-------------|-----------------------------------|----------------------------------------------|--|
|             |                                   |                                              |  |

Click 'Complete Meeting Outcomes'.

| Child's Plan - Review planned for 21-Aug-2013                                                                                         |                       |                                           |  |  |
|----------------------------------------------------------------------------------------------------|-----------------------|-------------------------------------------|--|--|
| Pre-Meeting Report                                                                                                    |                       |                                           |  |  |
| 21-Aug-2013, Childs/Young Persons In Need Review Worker's Report by Train 1 - Rochdale Childrens Social Care Team (Completed) [Print] |                       |                                           |  |  |
| <ul> <li>Meeting</li> </ul>                                                                                                    |                       |                                           |  |  |
| Meeting Details                                                                                                    |                       | ╈ There are no Attendees for this meeting |  |  |
| Meeting Arranger                                                                                                    | Train 1               | Outcomes Form                             |  |  |
| Type of Meeting                                                                                                    | Child's Plan - Review | The Outcomes form have not been written   |  |  |
| Planned Meeting Date                                                                                                    | 21-Aug-2013           | They have been assigned to Train 1        |  |  |
| Length in Minutes                                                                                                    | 20                    |                                           |  |  |
| Location                                                                                                    | Crossfield Mill       | Re-Assign Outcomes Form                   |  |  |
| Meeting ID                                                                                                    |                       | Actions                                   |  |  |
| Update Meeting Details and Scheduling                                                                                                 |                       | Complete Meeting Outcomes                 |  |  |
| Export meeting event                                                                                                    |                       | Complete Meeting                          |  |  |
|                                                                                                    |                       | Cancel Meeting                            |  |  |
| -                                                                                                    |                       | - cancer rectang                          |  |  |
| Meeting Attende                                                                                                    | es                    |                                           |  |  |
| No attendees have been defined                                                                                                    |                       |                                           |  |  |
| ► Add Attendee                                                                                                    |                       |                                           |  |  |
| Excluded Attendees                                                                                                    |                       |                                           |  |  |
| No attendes have been excluded                                                                                                    |                       |                                           |  |  |
| Add Evoluded Attendee                                                                                                    |                       |                                           |  |  |
|                                                                                                    |                       |                                           |  |  |

Enter Actual Meeting date and click 'Update'.

Click on the link to open up the outcomes form.

**Outcomes Form** ▶ 21-Aug-2013, Childs/Young Persons In Need Review Outcomes by Train 1 - Rochdale Childrens Social Care Team (Assigned to You) [ Print ] Re-Assign Outcomes Form

Complete the review and update as required.

Click 'Finalise Review' button.

Manager will pick up the task to approve or reject the outcomes report.

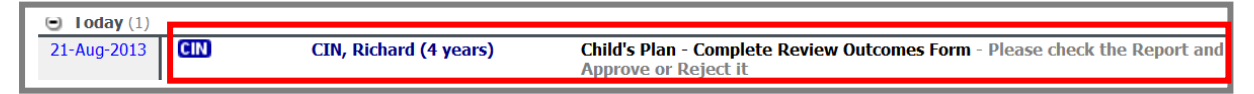

Once approved click the link 'Complete Meeting'.

The **'Plan Review'** will be greyed out on the case pathway and there will be a task in the Social Workers work tray to update the child's plan.

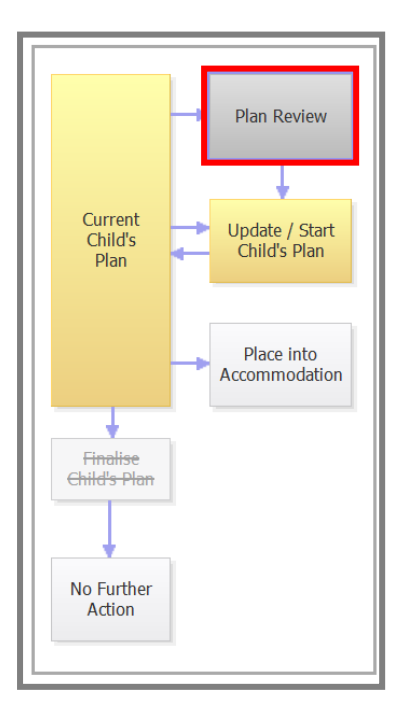

#### **Restarting the Review**

From the Childs current plan (decisions tab) you can restart the CIN Review whenever you like.

| Child In Need - Active Child's Plan 👻 🗈 🖻 🗟 🖉 🖉           |                                                                                                    |  |  |  |  |
|-----------------------------------------------------------|----------------------------------------------------------------------------------------------------|--|--|--|--|
| Plan Review                                               | Child's Plan s17 Placements Decisions Task Details No Other Children                                                                                                    |  |  |  |  |
| Current<br>Child's<br>Plan<br>Place into<br>Accommodation | Outcomes:     Date of Initiation or Completion:       Image: Child In Need Review     Restart (Assigned to Yourself)     Image: Child In Need Child's Plan     Image: Child In Need Child's Plan     Image: Child In Need Child's Plan     Image: Child In Need Child's Plan     Image: Child In Need Child's Plan     Image: Child In Need Child's Plan     Image: Child In Need Child's Plan     Image: Child In Need Child's Plan     Image: Child In Need Child's Plan     Image: Child In Need Child's Plan     Image: Child's Plan     Image: Child's Plan     Ima |  |  |  |  |
| No Further<br>Action                                      | Active - Decisions       Child's Plan v2.2 for Child: Richard CIN (Current)       Completed 21-Aug-2013     Child's Plan v2.1 for Child: Richard CIN (Current)       Completed 21-Aug-2013     Child's Plan v2.0 for Child: Richard CIN (Current)                                                                                                    |  |  |  |  |

Click on the **'Childs Current Plan'** (Decisions tab). Click the 'Restart' button against **'Child in Need Review.** 

Confirm the date and reason.

The task to complete the Review will now be in the Social Workers work tray.

# \*REMEMBER THE CIN PLAN WILL NEED TO BE UPDATED AFTER EVERY CIN MEETING. THIS WILL EVIDENCE PROGRESS.

PLANS TO BE SENT TO ALL PROFESSIONALS AND MOST IMPORTANTLY THE FAMILY

F:\Information Unit\Training Team\Training Documents\CHILDRENS\Liquidlogic ICS\Ref Guides\CIN\CIN reviewing plans.docx